## [HOW TO USE BU055 PAYROLL EXPENDITURES – DIFFERENTIALS (BY POSTING March 23, 2015 PERIOD) TO REPORT ON ALL POSTING PERIODS]

Background: Users mapped to **BF711\_0000 BW – FI School Site Administrator** role have access to 2 Payroll Expenditure reports: (1) **BU042 Payroll Expenditures – by Cost Center** and (2) **BU055 Payroll Expenditures – Differentials (by Posting Period)**.

Sites that want to view an entire Fiscal Year should run BU055. To do this, users should set up a Variant for Wage Type.

## 1) Click on *Wage Type* Selection button

| vai | ilable Variants: Save Save A                  | Show Variable Personaliz    |                                           |
|-----|-----------------------------------------------|-----------------------------|-------------------------------------------|
| Ge  | eneral Variables                              |                             |                                           |
|     | Variable≜≑                                    | Current Selection           | Description                               |
| *   | Current Fiscal Year (SAP Exit)                | 2015                        | 2015                                      |
|     | Posting Period/Fiscal Year (Selection Optiona | đ                           |                                           |
|     | Cost Center Hierarchy (Multiple Single Values | đ                           |                                           |
|     | G/L Account (Selection Options, Optional)     | đ                           |                                           |
|     | LAUSD Program (Selection, Optional)           | đ                           |                                           |
|     | Person ID (Selection Optional)                | đ                           |                                           |
|     | Personnel Number (Selection Optional)         | đ                           |                                           |
|     | Job (Selection Optional)                      | đ                           |                                           |
|     | Position (Selection Optional)                 | đ                           |                                           |
|     | Wage Type Group (Selection Optional)          |                             |                                           |
| *   | Wage Type (Defaulted to Differentials & Long  | 0117; 1000; 1003; 1005 . 1🗇 | B-Shift 0117; 2nd Shift Differential 1000 |

2) Select Values for Wage Type pop-up opens

| 3) Re | emove defaulted va | alues by checking | g <b>Select All</b> box | . click on <b>Remov</b> e | e button | . click on <b>OK</b> buttor |
|-------|--------------------|-------------------|-------------------------|---------------------------|----------|-----------------------------|
|-------|--------------------|-------------------|-------------------------|---------------------------|----------|-----------------------------|

|             | longic values v on                   |                    |        | Selections |                                                                |   |
|-------------|--------------------------------------|--------------------|--------|------------|----------------------------------------------------------------|---|
| 411         |                                      |                    |        | Selections | ·                                                              |   |
| Max         | ximum Records: 1000                  | Refresh            |        | ✓ Select A |                                                                |   |
| S           | Select all                           |                    |        | Туре       | Description                                                    |   |
|             | Wage Type: Medium Text ${}^{\pm\mp}$ | Wage Type: Key≜≑ 🔺 |        | =          | B-Shift 0117                                                   |   |
|             |                                      |                    |        |            | 2nd Shift Differential 1000                                    |   |
|             | Misc Natural Disaster                | 0J49               |        |            | 3rd Shift Differential 1003                                    |   |
|             | Prncpl Spcl Asgn                     | 1503               |        | []         | SAA Mentor Pay 1005 - Bilingual(SPK,RD,WRT) 1006               |   |
|             | 0931 Diff Actv-Rt3                   | 1396               |        | =          | Bilingual(SPEAK ONLY) 1008                                     |   |
|             | 0963 DiffBilingual                   | 1330               |        | _          | 11% PC592 1010                                                 |   |
|             | 0978 Diff Bilingual                  | 1342               | Add •  |            | Teacher Assistant Diff-V 1015                                  |   |
|             | 0981 Diff Bilingual                  | 1343               | Remove |            | 5.5% Responsibility-G 1027                                     |   |
|             | 0994 DiffBilingual MPRt13            | 1357               | \      |            | Reclassification Diff-H 1030                                   |   |
|             | 0995 DiffBilingual MPRt14            | 1358               |        |            | Reclassification J 1035 - Reclassification - D 1036            |   |
|             | 11% PC592                            | 1010               |        |            | Notary Public Diff-Y 1038 - PSA 30years longevity U-A 1055     |   |
|             | 13-14 Lump Sum Sal Py                | 0912               |        |            | ILH SGT/IT 5-7 Yrs I ondey 1058 - ILH 30 years I ondeyity 1094 |   |
|             | 13-14 Lump Sum Sal Py Ret            | 0911               |        |            | II H 5 Vrs Longev SDV SSO 1105                                 |   |
|             | 2nd Shift Differential               | 1000 💌             |        |            | Masters Design 4204                                            |   |
| inte        | er a value for                       |                    |        |            | Masters Degree 1501                                            |   |
| nte:<br>Vag | er a value for<br>ge Type:           |                    |        |            | Scarcity Differential 5% 1315 - Scarcity Differential 20% 1318 | - |

## [HOW TO USE BU055 PAYROLL EXPENDITURES – DIFFERENTIALS (BY POSTING March 23, 2015 PERIOD) TO REPORT ON ALL POSTING PERIODS]

- 4) Click on drop down menu for *Show tool:*  $\rightarrow$  *Select Value Ranges*
- 5) For *From:*  $\rightarrow$  type in *0000*
- 6) For **To**:  $\rightarrow$  type in **ZZZZ**
- 7) Click on Add button to add to Selections
- 8) Click on **OK** button

| Show tool: Value ranges 💌 Show view                                                                                          | Value ranges  | ]                 |
|----------------------------------------------------------------------------------------------------|---------------|-------------------|
| Value rat                                                                                                    |               | Selections        |
| Value rar<br>Value ranges<br>Sign: Include<br>Operator: between<br>From: 0000<br>To: ZZZZ<br>Enter a range for<br>Wage Type: | Add<br>Remove | Selections        |
|                                                                                                    |               | Le Change Order V |
|                                                                                                    |               |                   |
|                                                                                                    |               | OK Cancel         |

9) To save this as a reusable *Variant*:

| 10) Click on <b>Save As</b> button     | Available Variant  | s: Save Save As                                        |
|----------------------------------------|--------------------|--------------------------------------------------------|
| 11) Save Variant pop-up ope            | ens                | Save Veriant                                           |
|                                        |                    | ✓ Save Variant   ✓ Save As User Variant   Description: |
| 12) Type <b>Description</b> , click or | n <b>OK</b> button | OK Cancel                                              |

## 13) To use saved *Variant*, click on *Available Variants* drop down menu

| Available Variants: All WTs 👻 Save Save As Delete Show Variable Personalization |                                               |                   |             |  |  |  |
|---------------------------------------------------------------------------------|-----------------------------------------------|-------------------|-------------|--|--|--|
| Ge                                                                              | eneral Variables                              |                   |             |  |  |  |
|                                                                                 | Variable≜≑                                    | Current Selection | Description |  |  |  |
| *                                                                               | Current Fiscal Year (SAP Exit)                | 2014              | 2014        |  |  |  |
|                                                                                 | Posting Period/Fiscal Year (Selection Optiona | ð                 |             |  |  |  |
|                                                                                 | Cost Center Hierarchy (Multiple Single Values | ð                 |             |  |  |  |
|                                                                                 | G/L Account (Selection Options, Optional)     | ð                 |             |  |  |  |
|                                                                                 | LAUSD Program (Selection, Optional)           | ð                 |             |  |  |  |
|                                                                                 | Person ID (Selection Optional)                | ð                 |             |  |  |  |
|                                                                                 | Personnel Number (Selection Optional)         | ð                 |             |  |  |  |
|                                                                                 | Job (Selection Optional)                      | đ                 |             |  |  |  |
|                                                                                 | Position (Selection Optional)                 | ð                 |             |  |  |  |
|                                                                                 | Wage Type Group (Selection Optional)          | ð                 |             |  |  |  |
| *                                                                               | Wage Type (Defaulted to Differentials & Long  | 0000 - ZZZZ       | 0000 - ZZZZ |  |  |  |